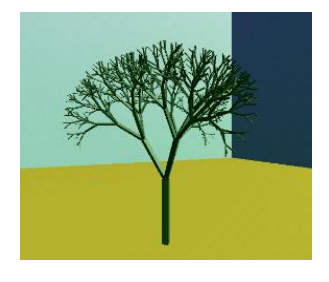

# GATS Companion Installing Cygwin

Editors: Trinh Hān Copyright Dates: 2020, 2023 Version: 1.1.0 (2023-09-17)

# Overview

Cygwin is a UNIX-like runtime environment for Windows. It's a great way to get started with UNIX and Linux development without having to fully commit to a new operating system or use a virtual machine.

# Installation

Go to the Cygwin website (https://www.cygwin.com/) and download the installer setup-x86\_64.exe.

#### Run the installer<sup>1</sup>.

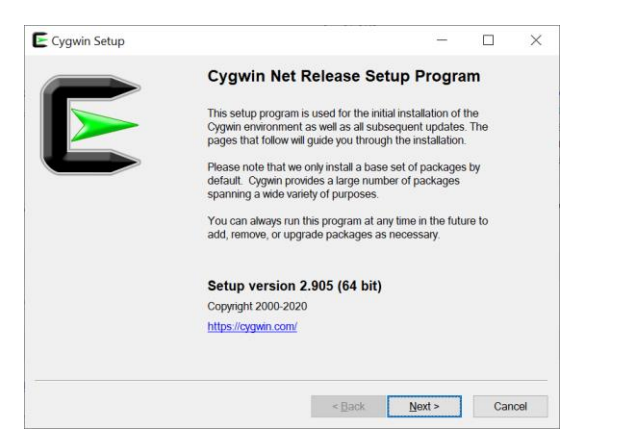

Click Next.

## Choosing the download source

I usually go with "Install from Internet"

| Cygwin Se                            | tup - Choose Installation Type                                      |                                  | -      |      | $\times$ |
|--------------------------------------|---------------------------------------------------------------------|----------------------------------|--------|------|----------|
| Choose A D<br>Choose v<br>in a local | ownload Source<br>whether to install or download from<br>directory. | the internet, or install from fi | les    | E    |          |
|                                      | Install from Internet     (downloaded files will be                 | kept for future re-use)          |        |      |          |
|                                      | O Download Without Insta                                            | lling                            |        |      |          |
|                                      | O Install from Local Directo                                        | ory                              |        |      |          |
|                                      |                                                                     |                                  |        |      |          |
|                                      |                                                                     |                                  |        |      |          |
|                                      |                                                                     | - Devile                         | Marcha | 0    |          |
|                                      |                                                                     | < Back                           | Next > | Canc | el       |

Click Next.

### Select the install location

Default is in the root of your primary drive (drive C:). Usually a good choice as the system has a lot of small files and the primary drive is usually an SSD.

<sup>1</sup> At the time of this edit, the installer was version 2.905.

"All Users" is typical, unless there is some reason for restricting access to Cygwin.

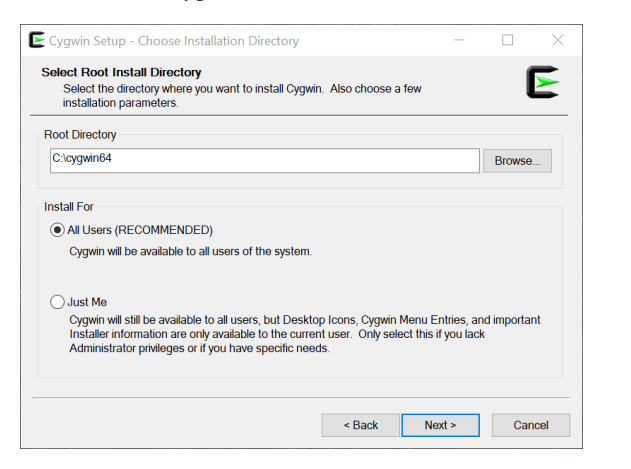

Click Next.

#### Select Local Package Directory

By default, Cygwin will store the download files (for future use) in the same folder from which you ran the setup program. In my case, it selected my download folder which is on a larger slower HDD since these files are only used during installation and updating.

| egymn seup - select courractuge sheetory                                                                                                    |   |        |  |
|----------------------------------------------------------------------------------------------------|---|--------|--|
| Select Local Package Directory<br>Select a directory where you want Setup to store the installation files<br>downloads. The directory will be created if it does not already exist. | t | l      |  |
| Local Package Directory                                                                                                    |   |        |  |
| D:\Downloads\UNIX                                                                                                    |   | Browse |  |
|                                                                                                    |   |        |  |
|                                                                                                    |   |        |  |
|                                                                                                    |   |        |  |
|                                                                                                    |   |        |  |
|                                                                                                    |   |        |  |
|                                                                                                    |   |        |  |
|                                                                                                    |   |        |  |
|                                                                                                    |   |        |  |
|                                                                                                    |   |        |  |
|                                                                                                    |   |        |  |
|                                                                                                    |   |        |  |

Click Next.

#### Select Your Internet Connection

Select defaults, its usually the best for your system.

| lect Your Internet Connection<br>Setup needs to know how you want it to connect to the internet. Chor<br>appropriate settings below. | ose the |  |
|----------------------------------------------------------------------------------------------------|---------|--|
| Use System Proxy Settings                                                                                                    |         |  |
| O Direct Connection                                                                                                    |         |  |
| O Use HTTP/FTP Proxy:                                                                                                    |         |  |
| Proxy Host                                                                                                    |         |  |
| Port 80                                                                                                    |         |  |
|                                                                                                    |         |  |
|                                                                                                    |         |  |
|                                                                                                    |         |  |

Click Next.

### **Choose A Download Site**

I've never found that the choice of site matters... pick any.

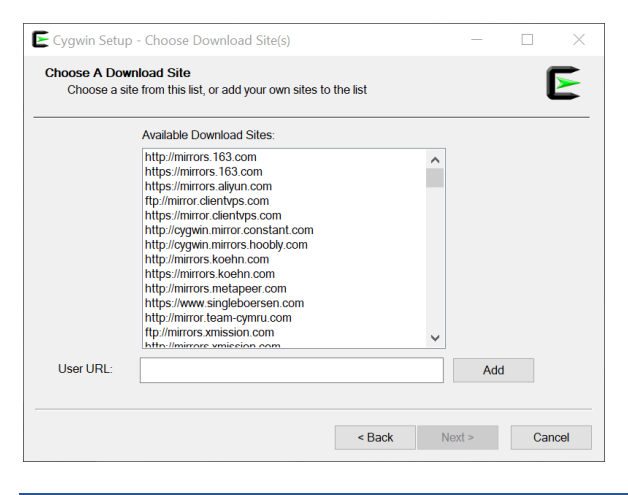

Select any site and click Next.

# Select Packages

| fiew Category Y Search | Clear   | ⊙⊻еер   | ● <u>B</u> est | () <u>S</u> ync |      | [est  |
|------------------------|---------|---------|----------------|-----------------|------|-------|
| Package                | Current | New     |                |                 | Src? | Categ |
| ⊞ All                  |         | Default |                | •               |      |       |
|                        |         |         |                |                 |      |       |
|                        |         |         |                |                 |      |       |
|                        |         |         |                |                 |      |       |
|                        |         |         |                |                 |      |       |
|                        |         |         |                |                 |      |       |
|                        |         |         |                |                 |      |       |
|                        |         |         |                |                 |      |       |
|                        |         |         |                |                 |      |       |
|                        |         |         |                |                 |      |       |
| (                      |         |         |                |                 |      | >     |

| Cygwin Setup - Review and confirm changes                                                                                                    |        | —     |        |
|----------------------------------------------------------------------------------------------------|--------|-------|--------|
| Review and confirm changes                                                                                                    |        |       | E      |
| Install _autorebase 001007-1<br>Install alternatives 1.3.30c-10<br>Install base-cygwin 3.8-1<br>Install base-files 4.3-2<br>Install bash 4.4.12-3<br>Install bash 4.4.12-3<br>Install coreutificates 2.40-1<br>Install coreutifis 8.26-2<br>Install corputies 8.2090218-1<br>Install crypto-policies 20190218-1<br>Install cygutifis 1.4.16-2 |        |       | ^      |
| Install cygwin 3.1.7-1<br>Install dash 0.5.9.1-1<br><                                                                                                    |        |       | >      |
|                                                                                                    | - Dook | Nexts | Cancel |

Click Next.

Click Next.

| 🗲 8% - Cygwin Setup                                        |                               |                    | _              |     | $\times$ |
|------------------------------------------------------------|-------------------------------|--------------------|----------------|-----|----------|
| Progress<br>This page displays the                         | progress of the download o    | or installation.   |                | 1   |          |
| Downloading<br>zlib0-1.2.11-1.t<br>Connecting<br>Progress: | ar.xz from http://mirrors.163 | .com/cygwin/x86_64 | ír             |     |          |
| Total:                                                     |                               |                    |                |     |          |
| Disk:                                                      |                               |                    |                |     |          |
|                                                            |                               |                    |                |     |          |
|                                                            |                               |                    |                |     |          |
|                                                            |                               | < <u>B</u> ack     | <u>N</u> ext > | Can | ncel     |

Is what you'll see for a while...

#### **Create Icons**

This is your choice as to how you get to the application. Select both checkbox options:

| E Cygwin Setup - Installa                                        | ition Status and Create Icons                      | - 0    | $\times$ |
|------------------------------------------------------------------|----------------------------------------------------|--------|----------|
| Create Icons<br>Tell setup if you want it<br>Cygwin environment. | to create a few icons for convenient access to the |        | E        |
|                                                                  |                                                    |        |          |
|                                                                  | Create icon on Desktop                             |        |          |
|                                                                  |                                                    |        |          |
| Installation Status<br>Installation Complete                     |                                                    |        |          |
|                                                                  |                                                    |        |          |
|                                                                  | < Back                                             | Finish | Cancel   |
|                                                                  |                                                    |        |          |

# Running Cygwin

There should now be an icon on the desktop to start Cygwin Terminal.

Double-click "Cygwin64 Terminal."

On the first run you will see:

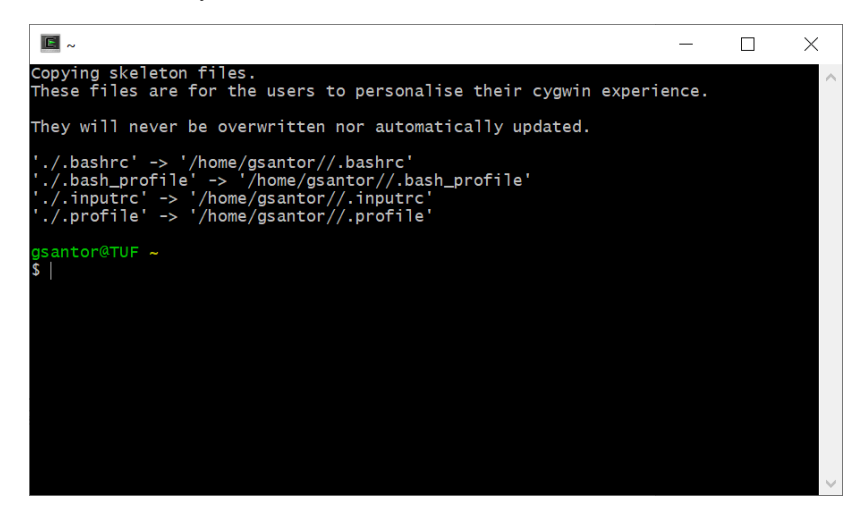

Recycle Bin

F

Terminal

## **Adding compilers**

With the default installation, there are no development tools.

Let's add C and C++.

Run the setup tool again – *setup-x86\_64.exe* – which should still be in your download folder.

Select all the same options until you get to the select packages form.

| Pending Y Search              | Clear   | ⊖Keep  ●Best  ○ | Sync Test |
|-------------------------------|---------|-----------------|-----------|
| Package                       | Current | New             | Src       |
| Nothing to install or update. |         |                 |           |
|                               |         |                 |           |
|                               |         |                 |           |
|                               |         |                 |           |
|                               |         |                 |           |
|                               |         |                 |           |
|                               |         |                 |           |
|                               |         |                 |           |
|                               |         |                 |           |
|                               |         |                 |           |
| <                             |         |                 | >         |

#### Select View: Category

| w Category ~ Search | Clear   |         |   |      |                     |         | ⊖Коер                                | <ul> <li>Best</li> </ul> | ) Sync        | Test     |
|---------------------|---------|---------|---|------|---------------------|---------|--------------------------------------|--------------------------|---------------|----------|
| ackage              | Ourrent | New     |   | Src? | Categories          | Size    | Description                          |                          |               |          |
| AI .                |         | Default | • |      |                     |         |                                      |                          |               |          |
| E Accessibility (4) |         | Default | • |      |                     |         |                                      |                          |               |          |
| E Admin (9)         |         | Default | • |      |                     |         |                                      |                          |               |          |
| Archive (66)        |         | Default | - |      |                     |         |                                      |                          |               |          |
| Audio (200)         |         | Default | • |      |                     |         |                                      |                          |               |          |
| Base (37)           |         | Default | • |      |                     |         |                                      |                          |               |          |
| Database (60)       |         | Default | • |      |                     |         |                                      |                          |               |          |
| E Debug (2106)      |         | Default | • |      |                     |         |                                      |                          |               |          |
| Devel (1217)        |         | Default | • | _    |                     |         |                                      |                          |               |          |
| aalb-devel          |         | Skip    | • |      | Devel, Graphics     | 58k     | An asci art library - (developmen    | )                        |               |          |
| algol68g            |         | Skip    | • |      | Devel, Interpreters | 394k    | Algol 68 Genie                       |                          |               |          |
| anjuta              |         | Skip    | - | Ц    | Devel               | 4,407k  | GNOME C/C++ IDE                      |                          |               |          |
| anjuta-extras       |         | Skip    | • |      | Devel               | 1,601k  | GNOME C/C++ IDE (additional p        | lugins)                  |               |          |
| appstream           |         | Skip    | • | Ц    | Devel               | 112k    | AppStream metadata utility           |                          |               |          |
| appstream-builder   |         | Skip    | • |      | Devel               | 8k      | AppStream builder                    |                          |               |          |
| appstream-glib      |         | Skip    | • |      | Devel               | 97k     | AppStream utilities                  |                          |               |          |
| astyle              |         | Skip    | • |      | Dovel, Utils        | 145k    | Artistic Style is a reindenter and   | eformatter of            | of C, C++, C# | and Java |
| autobuild           |         | Skip    | • |      | Devel               | 115k    | Generate summary information t       | iom build log            | <b>1</b> 5    |          |
| autoconf            |         | Skip    | • |      | Devel               | 4k      | Wrapper scripts for autoconf con     | mands                    |               |          |
| autoconf-archive    |         | Skip    | • | Ц    | Devel               | 558k    | Collection of additional Autocont    | macros                   |               |          |
| autoconf2.1         |         | Skip    | • |      | Devel               | 201k    | Stable version of the automatic of   | onfigure sor             | ipt builder   |          |
| autoconf2.5         |         | Skip    | • | ш    | Devel               | 701k    | Current version of the automatic     | configure so             | ript builder  |          |
| autogen             |         | Skip    | • |      | Devel               | 544k    | Automated text and program ger       | eration tool             |               |          |
| automake            |         | Skip    | • |      | Devel               | 3k      | Whapper for multiple versions of .   | Automake                 |               |          |
| automake1.10        |         | Skip    | - |      | Devel               | 689k    | (1.10) a tool for generating GNU     | compliant N              | lakefiles     |          |
| automake1.11        |         | Skip    | • |      | Devel               | 836k    | (1.11) a tool for generating GNU     | compliant N              | takotilos     |          |
| automake1.12        |         | Skip    | • |      | Devel               | 706k    | (1.12) a tool for generating GNU     | compliant N              | takefiles     |          |
| automake1.13        |         | Skip    | • | Ц    | Devel               | 749k    | (1.13) a tool for generating GNU     | compliant N              | takeføs       |          |
| automake1.14        |         | Skip    | • | Ц    | Devel               | 773k    | (1.14) a tool for generating GNU     | compliant N              | aketies       |          |
| automake1.15        |         | Skip    | • | Ц    | Devel               | 598k    | (1.15) a tool for generating GNU     | compliant N              | lakefles      |          |
| automake1.16        |         | Skip    | • | н    | Devel               | 812k    | (1.16) a tool for generating GNU     | compliant N              | lakeføs       |          |
| automake1.4         |         | Skip    | • | Н    | Devel               | 248k    | (1.4) a tool for generating GNU-c    | ompliant Ma              | Refles        |          |
| automake1.5         |         | Skip    | • | н    | Devel               | 332k    | (1.5) a tool for generating GNU o    | ompliant Ma              | kelles        |          |
| automaka 1.6        |         | SHIP    | • | H    | Devel               | 365k    | (1.0) a tool for generating GNU-o    | ompliant Ma              | acros         |          |
| automake 1.7        |         | Skip    | • | H    | Devel               | 426k    | (1.7) a tour tor generating GNU-     | ompliant Ma              | Refiles       |          |
| automake 1.0        |         | owp     | • | H    | Devel               | 4908    | (1.6) a tool or generating GNU c     | ompitiant Ma             | CONTRACTOR OF |          |
| automake 1.9        |         | SNIP    | • | H    | Devel               | 557k    | (1.9) a tool for generating GNU-c    | ompliant Ma              | ACTION .      |          |
| automoce            |         | SNP     | • | H    | Dava, KDE           | 25k     | LIMAKE ROOKS for Q14 mod gener       | ation                    |               |          |
| bashdo              |         | SNP     | • | H    | Devel               | 140k    | Debugger for bash scripts            |                          |               |          |
| conoper             |         | SNP     | • | H    | Devel               | 28k     | A bitmap rone compiler               |                          |               |          |
| onuns               |         | SNP     | • | H    | Devel               | 24,430k | GNU assencer, linker, and smill      | ar utanies               |               |          |
|                     |         |         |   |      |                     | 0.004   | The rest of the second states in the |                          |               | >        |

# Which packages?

Using the dropdown arrow, select the latest version for each of the following packages:

- binutils
- gcc-core (C, OpenMP)
- gcc-g++ (C++)
- gdb (GNU Debugger)
- git

Click <u>N</u>ext and work your way towards <u>F</u>inish.

Your customization is complete. Run "Cygwin64 Terminal" again.

Then expand the All tree,

Then the Devel tree

- indent (C/C++ language source code formatting program)
- make
- nasm
- vim

Type "cc" at the command prompt. If you see:<sup>2</sup>

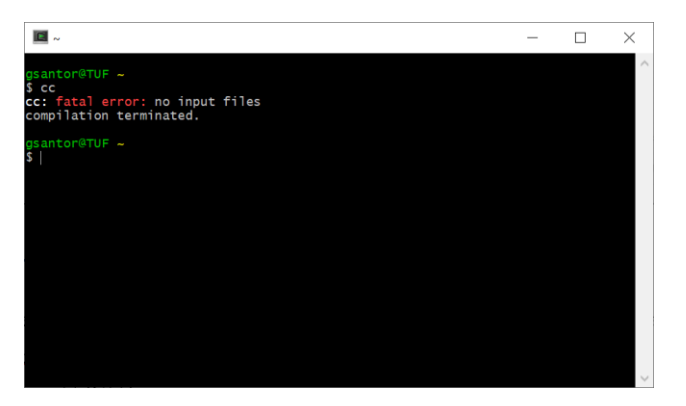

Then you're good! The error message confirms that the C-compiler has been installed.

| Docum   | nent Hist  | tory                                             |
|---------|------------|--------------------------------------------------|
| Version | Date       | Activity                                         |
| 1.0.0   | 2020-10-24 | Initial release                                  |
| 1.1.0   | 2023-09-17 | Added binutils, git, and vim to the package list |

2